## How to add a custom field to a team-managed project

Learn how to add the existing custom fields to your team-managed project.

## Follow these steps:

- Go into your team-managed project.In the left panel, scroll down and click on "Project Settings".

| Demo                                                                                                    | Projects / Demo / Queues                                                                                                    |                                                                                                    |
|----------------------------------------------------------------------------------------------------|----------------------------------------------------------------------------------------------------|----------------------------------------------------------------------------------------------------|
| Service project                                                                                                    | All open                                                                                                    | 년 ☆ ···                                                                                                    |
| Knowledge base                                                                                                    |                                                                                                    |                                                                                                    |
| Reports                                                                                                    |                                                                                                    |                                                                                                    |
| NELS & PEOPLE                                                                                                    | Pequest                                                                                                    |                                                                                                    |
| Channels                                                                                                    |                                                                                                    | ,                                                                                                    |
| Invite team                                                                                                    |                                                                                                    |                                                                                                    |
| Customers                                                                                                    |                                                                                                    |                                                                                                    |
|                                                                                                    |                                                                                                    |                                                                                                    |
| CUTS                                                                                                    | Varia anticia in anticia                                                                                                    |                                                                                                    |
| Add shortcut                                                                                                    | four queue is empty                                                                                                    | and and disclosed in                                                                                                    |
| Project settings                                                                                                    | your queues as issues, ready to be triaged a                                                                                                    | nd assigned.                                                                                                    |
| Customer notification I                                                                                                    | Learn more about queues                                                                                                    |                                                                                                    |
| ¥                                                                                                    | Create an issue                                                                                                    |                                                                                                    |
| re in a team-managed project                                                                                                    |                                                                                                    |                                                                                                    |
|                                                                                                    | etts + Pitters + Dasinboards + Tearis + Pians + Apps + Create                                                                                                    |                                                                                                    |
| Service project                                                                                                    | Breinste / Dorsen / Breinsterstillers / Breunsteiners                                                                                                    | Type to search all fields                                                                                                    |
|                                                                                                    | Projects / Demo / Project settings / Request types                                                                                                    | Type to search all fields<br>Reuse 56 fields from other issue types and projects                                                                                                    |
|                                                                                                    | Projects / Demo / Project settings / Request types  Ask a question  Control of Edit workflow                                                                                                    | Type to search all fields<br>Reuse 56 fields from other issue types and projects<br>Suggested fields                                                                                                    |
| Back to settings                                                                                                    | Projects / Demo / Project settings / Request types  Ask a question  Context fields                                                                                                    | Type to search all fields         Reuse 56 fields from other issue types and projects         Suggested fields                                                                                                    |
| Back to settings                                                                                                    | Projects / Demo / Project settings / Request types<br>Ask a question<br>Context fields<br>→ Status                                                                                                    | Type to search all fields<br>Reuse 56 fields from other issue types and projects<br>Suggested fields<br>Attachment<br>Ac Client Name (WhatsApp)                                                                                                    |
| Back to settings<br>ist types<br>Email request                                                                                     | Projects / Demo / Project settings / Request types<br>Ask a question<br>Context fields<br>→ Status                                                                                                    | Type to search all fields<br>Reuse 56 fields from other issue types and projects<br>Suggested fields<br>Attachment<br>Ac Client Name (WhatsApp)<br>Due date                                                                                                    |
| Back to settings<br>ist types<br>Email request                                                                                     | Projects / Demo / Project settings / Request types    Ask a question                                                                                                    | Type to search all fields<br>Reuse 56 fields from other issue types and projects<br>Suggested fields<br>Attachment<br>Ac Client Name (WhatsApp)<br>Due date<br>Mu Cuttorn Field                                                                                                    |
| Back to settings<br>est types<br>Email request<br>Ask a question                                                                   | Projects / Demo / Project settings / Request types                                                                                                    | Type to search all fields<br>Reuse 56 fields from other issue types and projects<br>Suggested fields<br>Attachment<br>Ac Client Name (WhatsApp)<br>Due date<br>My Custom Field                                                                                                    |
| Back to settings est types Email request Ask a question Submit a request or incid                                                  | Projects / Demo / Project settings / Request types   Projects / Demo / Project settings / Request types   Projects / Demo / Project settings / Request types   Projects / Demo / Project settings / Request types  Projects / Demo / Project settings / Request types Projects / Demo / Demo / Project settings / Request types  Projects / Demo / Demo / D | Type to search all fields         Reuse 56 fields from other issue types and projects         Suggested fields         Image: Suggested fields         Image: Attachment         Action Client Name (WhatsApp)         Image: Due date         Image: My Custom Field         Image: Phone                                                                                                    |
| Back to settings est types Email request Ask a question Submit a request or incid Add request type                                 | Projects / Demo / Project settings / Request types                                                                                                    | Type to search all fields         Reuse 56 fields from other issue types and projects         Suggested fields         Image: Attachment         Ac         Client Name (WhatsApp)         Image: Due date         Image: My Custom Field         Image: Phone         Ac         Phone Number (WhatsApp)                                                                                                    |
| Back to settings est types Email request Ask a question Submit a request or incid Add request type                                 | Projects / Demo / Project settings / Request types                                                                                                    | Type to search all fields         Reuse 56 fields from other issue types and projects         Suggested fields         Image: Suggested fields         Image: Attachment         Ac         Client Name (WhatsApp)         Image: Due date         Image: My Custom Field         Image: Phone         Ac         Phone Number (WhatsApp)         Image: Phone brand                                                                                                    |
| Back to settings est types Email request Ask a question Submit a request or incid Add request type                                 | Projects / Demo / Project settings / Request types                                                                                                    | Type to search all fields         Reuse 56 fields from other issue types and projects         Suggested fields         Image: Attachment         Acc Client Name (WhatsApp)         Image: Due date         Image: My Custom Field         Image: Phone         Acc Phone Number (WhatsApp)         Image: Phone Drand         Image: Phone details                                                                                                    |
| Back to settings est types Email request Ask a question Submit a request or incid Add request type                                 | Projects / Demo / Project settings / Request types                                                                                                    | Type to search all fields         Reuse 56 fields from other issue types and projects         Suggested fields         Image: Attachment         Acc Client Name (WhatsApp)         Image: Due date         Image: My Custom Field         Image: Phone         Acc Phone Number (WhatsApp)         Image: Phone brand         Image: Phone details         Image: Phone details                                                                                                    |
| Back to settings est types Email request Ask a question Submit a request or incid Add request type                                 | Projects / Demo / Project settings / Request types                                                                                                    | Type to search all fields   Reuse 56 fields from other issue types and projects   Suggested fields   Image: Suggested fields   Image: Suggested fields |
| Back to settings uest types Email request Ask a question Submit a request or incid Add request type u're in a team-managed project | Projects / Demo / Project settings / Request types                                                                                                    | Type to search all fields   Reuse 56 fields from other issue types and projects   Suggested fields   Image: Suggested fields   Image: Suggested fields |

• Now, you have to drag and drop both custom fields "Client Name (WhatsApp)" and "Phone Number (WhatsApp)" from the "suggested fields" to the "Context Fields".

|      | 🕂 Jira Your work 🗸 Pro         | ojects v Filters v Dashboards v Teams v Plans v Apps v Create            | Q | Search                                                                                    | 0 0          | <b>B</b> |  |
|------|--------------------------------|--------------------------------------------------------------------------|---|-------------------------------------------------------------------------------------------|--------------|----------|--|
|      | Demo<br>Service project        | Projects / Demo / Project settings / Request types  Ask a question  •••• |   | Type to search all fields<br>Reuse 56 fields from other issue types<br>Suggested fields ③ | and projects | ۹        |  |
| G    | Back to settings               | Context neias                                                            | * | Attachment                                                                                |              |          |  |
| Req  | uest types                     | → Status                                                                 |   | 🛗 Due date                                                                                |              |          |  |
|      | Email request                  | SLAs<br>To configure this panel, go to SLA settings 🗳.                   |   | <ul> <li>My Custom Field</li> </ul>                                                       |              |          |  |
| ?    | Ask a question                 | Assignee >                                                               |   | ₽ Phone                                                                                   |              |          |  |
| ۲    | Submit a request or incid      | Reporter                                                                 |   | Aa Phone Number (WhatsApp)                                                                |              |          |  |
| +    | Add request type               | the Drivethy                                                             | н | Phone brand                                                                               |              |          |  |
|      |                                | Ag Client Name (WhatsApp)                                                |   | Phone details                                                                             |              |          |  |
|      |                                | Request participants                                                     |   | Team                                                                                      |              |          |  |
|      |                                |                                                                          |   |                                                                                           |              |          |  |
| V    | u're in a team-managed project |                                                                          | * | Aa wp Username                                                                            |              |          |  |
| 1    | Give feedback Learn more       | Image: Size feedback         Discard         View         Save changes   |   |                                                                                           |              |          |  |
|      | - Iirα Your work ∽ Proj        | jects v Filters v Dashboards v Teams v Plans v Apps v Create             | ٩ | Search                                                                                    | 0 0          | ß        |  |
|      | Demo<br>Service project        | Projects / Demo / Project settings / Request types                       |   | Type to search all fields                                                                 |              | Q        |  |
| -    | and holder                     | Ask a question   J <sup>e</sup> Edit workflow                            |   | Reuse 55 fields from other issue types                                                    | and projects |          |  |
| G    | Back to settings               | Context fields U                                                         | * | Suggested fields                                                                          |              |          |  |
| Requ | iest types                     | → Status                                                                 |   | Attachment                                                                                |              |          |  |
|      | Email request                  | SLAs<br>To configure this papel on to \$14 settions 12                   |   | 🗰 Due date                                                                                |              |          |  |
| ?    | Ask a question                 | Assigned                                                                 |   | <ul> <li>My Custom Field</li> </ul>                                                       |              |          |  |
| =    | Submit a request or incid      | Assignee                                                                 | 1 | ₽ Phone                                                                                   |              |          |  |
| +    | Add request type               |                                                                          | L | Phone brand                                                                               |              |          |  |
|      |                                | Ag Phone Number (WhatsApp)                                               |   | = Phone details                                                                           |              |          |  |
|      |                                |                                                                          |   | Team                                                                                      |              |          |  |
|      |                                | Ao Client Name (WhatsApp)                                                |   |                                                                                           |              |          |  |
|      | 🔹 Request participants >       |                                                                          |   |                                                                                           |              |          |  |
|      |                                |                                                                          |   | Ag wp Username                                                                            |              |          |  |

- After completing this step, click on "Save Changes".Now, both custom fields have been added to your team-managed project.